# 新しい住所録を作るには?

文書番号 210501 | 更新日 2010 年 9 月 1 日

筆まめでは、1 件分の宛先データを1 枚のカードに登録します。ここでは、カードウィンドウを使用して、新規で 住所録を作成して保存するまでの手順をご案内します。

簡単な入力で住所録を作成されたい方は「特急宛名入力を使用して住所録を作成・編集するには?」をご覧くだ さい。

## カードウィンドウで住所録を作成する

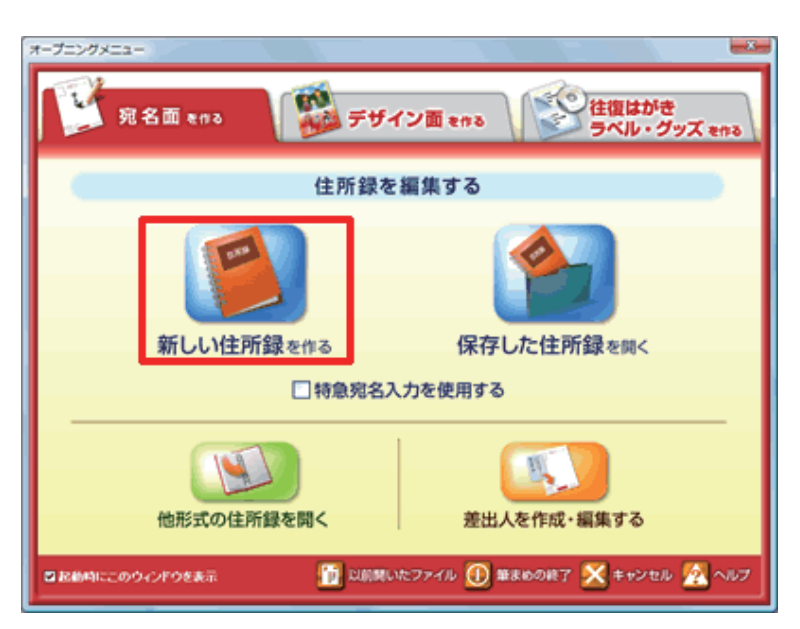

 【オープニングメニュー】より [宛名面 を作る] タブから [新しい住所録を作る]
 をクリックします。

#### 注意

[特急宛名入力を使用する] にチェックをつけている状態で住所録を開くと、必ず [特急宛名入力] 画面で表示されます。 通常のカードウィンドウで住所録を開く場合は、チェックをはずしてください。

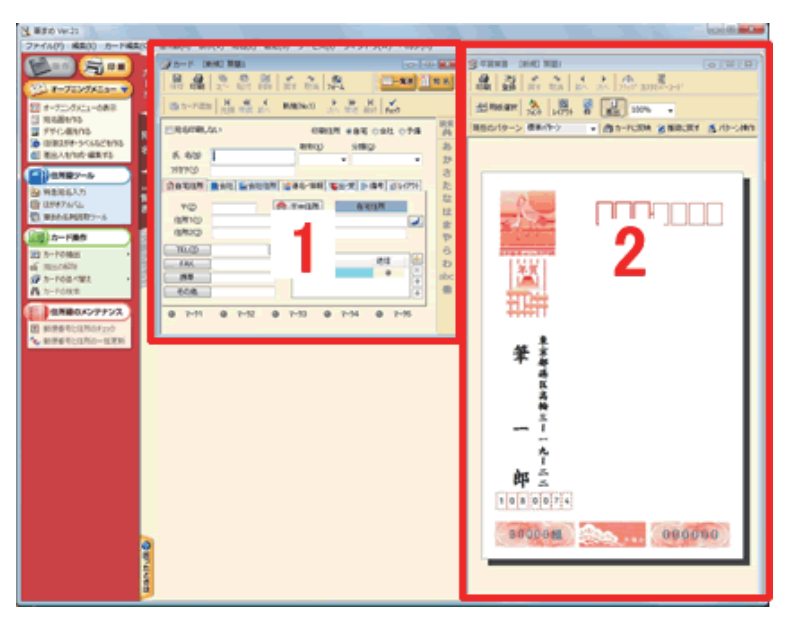

**2** [**カードウィンドウ**] 画面が表示されます。

「**1 カードウィンドウ**」と「**2 宛名ウィン** ドウ」が表示されます。

左側のカードウィンドウに入力した情報 は、右側の宛名ウィンドウに反映されま す。

| ◎カード [i               | 新規] 無題2                                        |                |                |                                         | ×   |
|-----------------------|------------------------------------------------|----------------|----------------|-----------------------------------------|-----|
| 保存印刷                  | 1 68 68 12 11 11 11 11 11 11 11 11 11 11 11 11 | <b>新</b> 夏才 取消 | 71-4           | -NA 1                                   | 宛名  |
| (動力ード)創た              | 10   H + + +                                   | 新規(No.1)       | ▶ ₩<br>次へ 早送 ; | H + + + + + + + + + + + + + + + + + + + |     |
| □ 宛名印刷し               | tali                                           | ÉŅ             | 制住所 ④自习        | 6 ◎会社 ◎予備                               | 検索  |
|                       |                                                |                | ) 分類           | i(Q)                                    | あ   |
| 氏名(N)                 | やま_                                            |                | -              |                                         | か   |
| フリカナイン                | フリガナ                                           | 名前             | -              |                                         | ŧ   |
| 会自宅住所                 | 779                                            | 11HH           |                | ※備考 111レイアウト                            | た   |
| -                     | 77                                             | <u>Щ</u>       |                |                                         | な   |
| <b></b> ∓( <u>Z</u> ) | 44                                             | 矢間             | 8              | 毛住所                                     | It  |
| 住所1(1)                | 471                                            | 八馬             |                | d                                       | *   |
| 住所2(2)                | ヤマウチ                                           | 出去             |                |                                         | Þ   |
| TEL.(J)               | ヤマウラ                                           | 山浦             |                |                                         | 5   |
| FAX.                  | ヤマオカ                                           | 山岡             |                | 送信                                      | b   |
| 携帯                    | ヤマカワ                                           | 山川             |                |                                         | abc |
| その他                   | TYYD                                           | 山見             |                |                                         | 他   |
|                       | □ 又字コード                                        | 順で表示           |                |                                         |     |
| ● 7-51                | 《名字                                            | ○名前            |                | 0 7-55                                  |     |
| _                     | 閉じる                                            | 選              | 沢              |                                         |     |
| -                     | -                                              | 1              | _              |                                         | _   |

.....

- 3 「氏名」欄に、宛名の名前を入力します。 ひらがなで氏名を入力すると、名字また は名前の「漢字候補」リストが表示され ます。該当の漢字を選び「選択」ボタン をクリックします。
  - 「**漢字候補**」から選択しない場合は、キー ボードの [**スペース**] キーを押して漢字 変換を行います。

#### 注意

宛名の名字と名前の間に空白(スペース)を入れることで、宛名レイアウトが整います。 「**漢字候補**」リストから選択した場合は、自動的に空白が入ります。 キーボードでの漢字変換を行った場合は、名字と名前の間に空白を入れて入力してください。

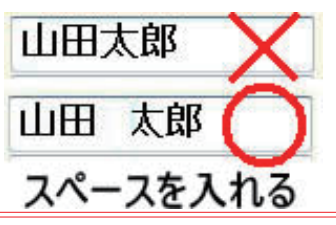

| 保存印刷      | 北點的靜脉      | 戻す 取消 73-           |                                             | · 表 <u>11</u> 宛名 |   |
|-----------|------------|---------------------|---------------------------------------------|------------------|---|
| 💼 カード追加   | ● 先頭 早戻 前へ | 1/ 1                | ▶ 月 ▼ 日 1 1 1 1 1 1 1 1 1 1 1 1 1 1 1 1 1 1 |                  | Ŀ |
| 一宛名印刷した   | สม         | ED周代主所              | ●自宅 ○会社 ○                                   | 子備 検索            | Г |
|           |            | <b>較称(<u>K</u>)</b> | 分類(@)                                       | あ                | 4 |
| Et. 26(N) | 田田 文郎      | 様                   | ▼友人                                         | ▼ か              | Ľ |
| <u> </u>  | 123302     |                     |                                             | t                | L |
| 金自宅住所     | 國会社 國会社住所  | 12 連名·情報 14 5       | 比受  ■×備考  面ル                                | (アウト た           | L |
| =(7)      |            | ● 〒⇔住所              | 自宅住所                                        | な                | L |
| 住所1(1)    |            |                     |                                             |                  | L |
| 住所2(2)    |            |                     |                                             |                  | L |
| TEL (T)   |            |                     |                                             | 4                | L |
| FAX       |            | e-mail              | 送信                                          | 1 m              |   |
| 推進        |            |                     |                                             | abc              |   |
| ズの他       | -          |                     |                                             | 100 Atb          |   |
| CONE      |            |                     |                                             |                  |   |

4 「敬称」は自動で標準の「様」がはいり ます。変更する場合は▼ボタンをクリッ クしリストから選択します(1)。 「分類」は必要であれば、同じようにリ ストから選択するか、直接入力をしてく ださい(2)。

参考

「分類」を入力すると、分類ごとにカードを抽出したり、印刷したりすることができます。 「分類」や「敬称」は「**文字列の置換**」で一括変換することも可能です。

| アード [新規] 無職1(更新) <1 カード>       「日本       「日本       < | 5 | 住所を入力します。「自宅」「会社」それ<br>ぞれの入力方法を参照してください。<br>「自宅」を入力する<br>「会社」を入力する<br>■「自宅」を入力する場合<br>「印刷住所」を「自宅」にして(1)、[自<br>宅住所]タブに自宅の郵便番号・住所・<br>電話番号などを入力します(2)。 |
|----------------------------------------------------------------------------------------------------|---|----------------------------------------------------------------------------------------------------|
| アード 【新規】 無難2(更新) ペ1 カード>       「「「「「」」」」」」」」」」」」」」」」」」」」」」」」」」」」」」」」                                                                                                    |   | ■「会社」を入力する場合<br>「印刷住所」を「会社」にして(1)、[会社]<br>[会社住所] タブで、会社名や会社住所<br>などを入力します(2)。                                                                        |

.....

### 参考

住所を入力する際、郵便番号を入力しなくても「**住所 1**」に直接文字を入力すると、「**地名辞書**」が表示されるので、該 当住所を選択して入力していくことも可能です。

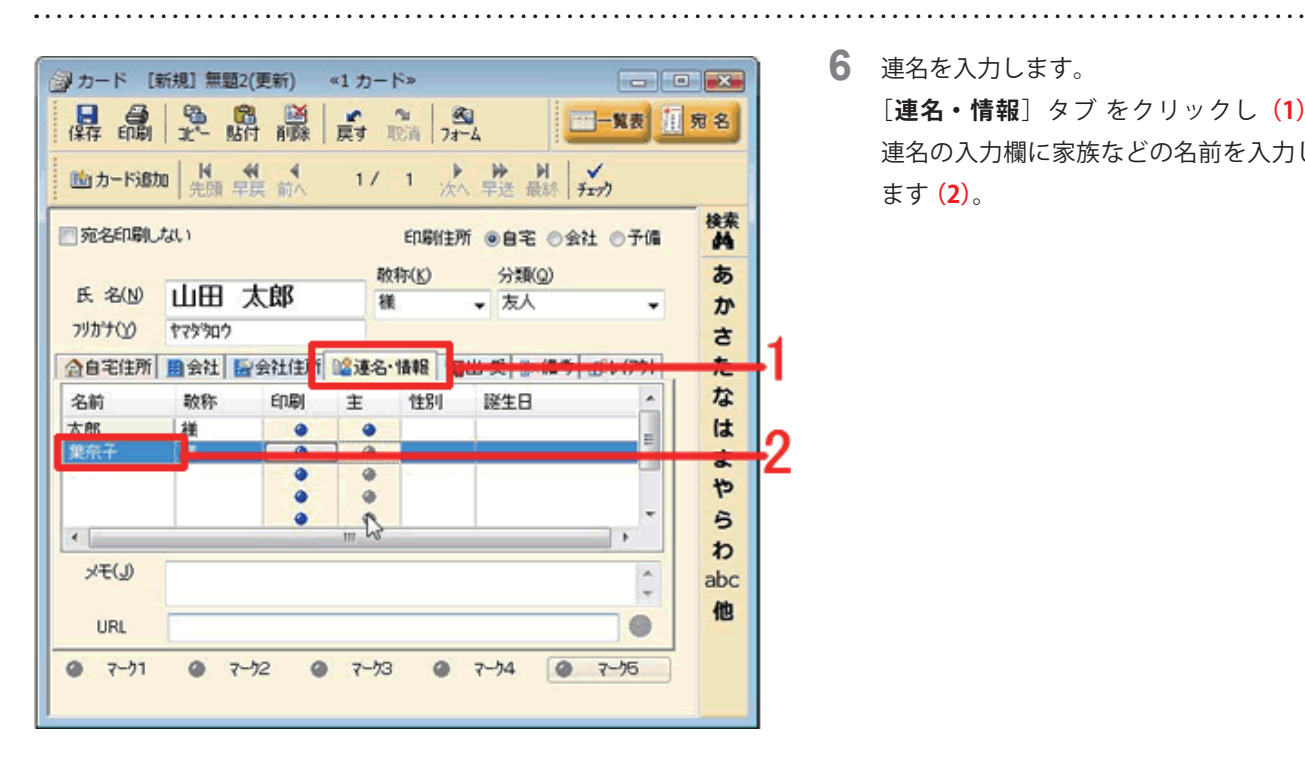

 連名を入力します。 [連名・情報] タブ をクリックし(1)、 連名の入力欄に家族などの名前を入力し ます (2)。

#### 参考

連名が思うようにそろわない場合は「文字数の異なる氏名と連名を均等に揃えるには?」の製品 Q&A をご覧ください。

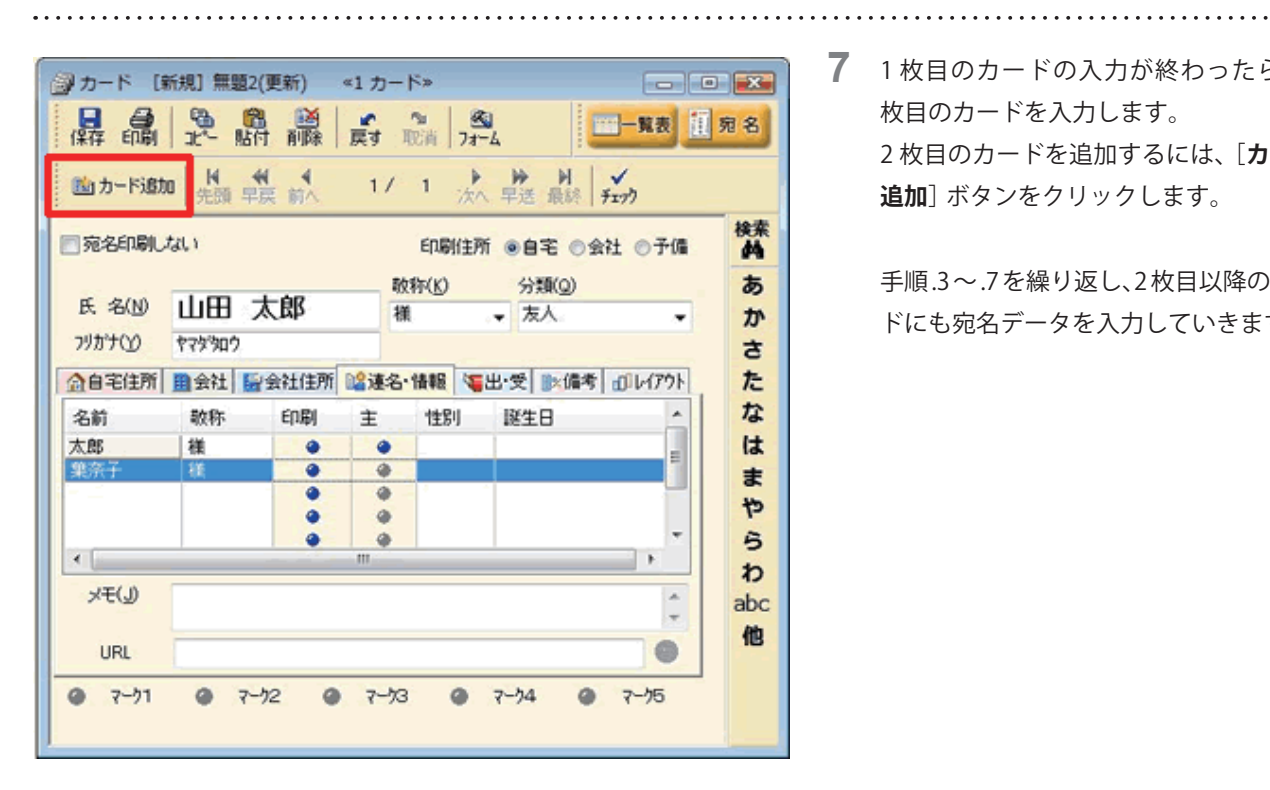

7 1枚目のカードの入力が終わったら、2 枚目のカードを入力します。 2枚目のカードを追加するには、「カード 追加] ボタンをクリックします。

> 手順.3~.7を繰り返し、2枚目以降のカー ドにも宛名データを入力していきます。

| ショカード (新          | 所規] 無題2(更新) 《3 カ                | 7−ド»                                        | - • •       |  |
|-------------------|---------------------------------|---------------------------------------------|-------------|--|
|                   |                                 |                                             |             |  |
| 前カード追加            | 1 <b>H 44 4</b> 3<br>先頭 早戻 前へ 3 | / 3 ▶ ₩ 月 月 月 月 月 月 月 月 月 月 月 月 月 月 月 月 月 月 | H V<br>fry) |  |
| 一元名印刷した           | สบ                              | 印刷住所 ⑧自宅                                    | ◎会社 ◎予備 格   |  |
| 5 000             | 十百山、海郎                          | 敬称(L) 分類(                                   | Q <b>5</b>  |  |
| R. 36( <u>1</u> ) | 人豆田 次即                          | 祖                                           | - か         |  |
| フリカナイソ            | 7/177 5/117                     |                                             | さ           |  |
| 会自宅住所             | ■会社 120会社住所 1223                | ▲名·情報 📲出·愛 🕪                                | 備考 ロレイアウト た |  |
|                   |                                 |                                             | な           |  |
| Ŧ(Z)              | 108-0074 👿 T                    | ·⇔1 <u>∓</u> /¶ 8-€                         | (は          |  |
| 住所1(1)            | 東京都港区高橋                         |                                             |             |  |
| 住所2(2)            |                                 |                                             | 10          |  |
| TEL(D             | E -                             |                                             | 5           |  |
| FAX               |                                 | e-mail                                      | 送信 📩 わ      |  |
| 携帯                |                                 |                                             | abc         |  |
| 200               |                                 |                                             | 1 他         |  |
| CONE              |                                 |                                             |             |  |
| 0 7-71            | @                               | -73 @ 7-74                                  | @ 7-75      |  |
|                   | • • • • •                       |                                             |             |  |
| 1                 |                                 |                                             |             |  |

8 住所録の入力が終わったら、住所録ファ イルとして名前をつけて保存します。 カードウィンドウの[保存]ボタンをク リックします。

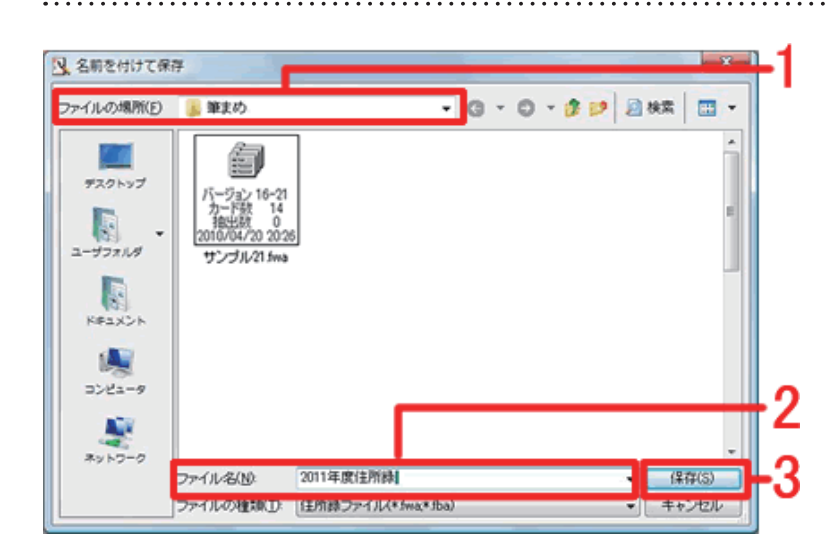

9 [名前を付けて保存] 画面が表示されます。
 [ファイルの場所] が「筆まめ」になっていることを確認し(1)、「ファイル名」

**存**] ボタンをクリックします (3)。

で任意のファイル名を入力して(2)、[保

- **10**住所録ウィンドウ画面に戻ります。 カードウィンドウ左上に手順.9で付けた
- 日本
   日本
   日本
   日本
   日本
   日本
   日本
   日本
   日本
   日本
   日本
   日本
   日本
   日本
   日本
   日本
   日本
   日本
   日本
   日本
   日本
   日本
   日本
   日本
   日本
   日本
   日本
   日本
   日本
   日本
   日本
   日本
   日本
   日本
   日本
   日本
   日本
   日本
   日本
   日本
   日本
   日本
   日本
   日本
   日本
   日本
   日本
   日本
   日本
   日本
   日本
   日本
   日本
   日本
   日本
   日本
   日本
   日本
   日本
   日本
   日本
   日本
   日本
   日本
   日本
   日本
   日本
   日本
   日本
   日本
   日本
   日本
   日本
   日本
   日本
   日本
   日本
   日本
   日本
   日本
   日本
   日本
   日本
   日本
   日本
   日本
   日本
   日本
   日本
   日本
   日本
   日本
   日本
   日本
   日本
   日本
   日本
   日本
   日本
   日本
   日本
   日本
   日本
   日本
   日本
   日本
   日本
   日本
   日本
   日本
   日本
   日本
   日本
   日本
   日本
   日本
   日本
   日本
   日本
   日本
   日本
   日本
   日本
   日本
   日本
   日本
   日本

以上の操作で、新しい住所録の完成です。

③ カード 2011年度住所録.fwa «3 カード»

カードウィンドウ左上に手順.9 で付けた ファイル名が表示されていることを確認 します。

- -